# **BLANC & FISCHER**

CORPORATE SERVICES

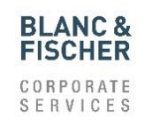

## Benutzerhandbuch-Lieferantenportal

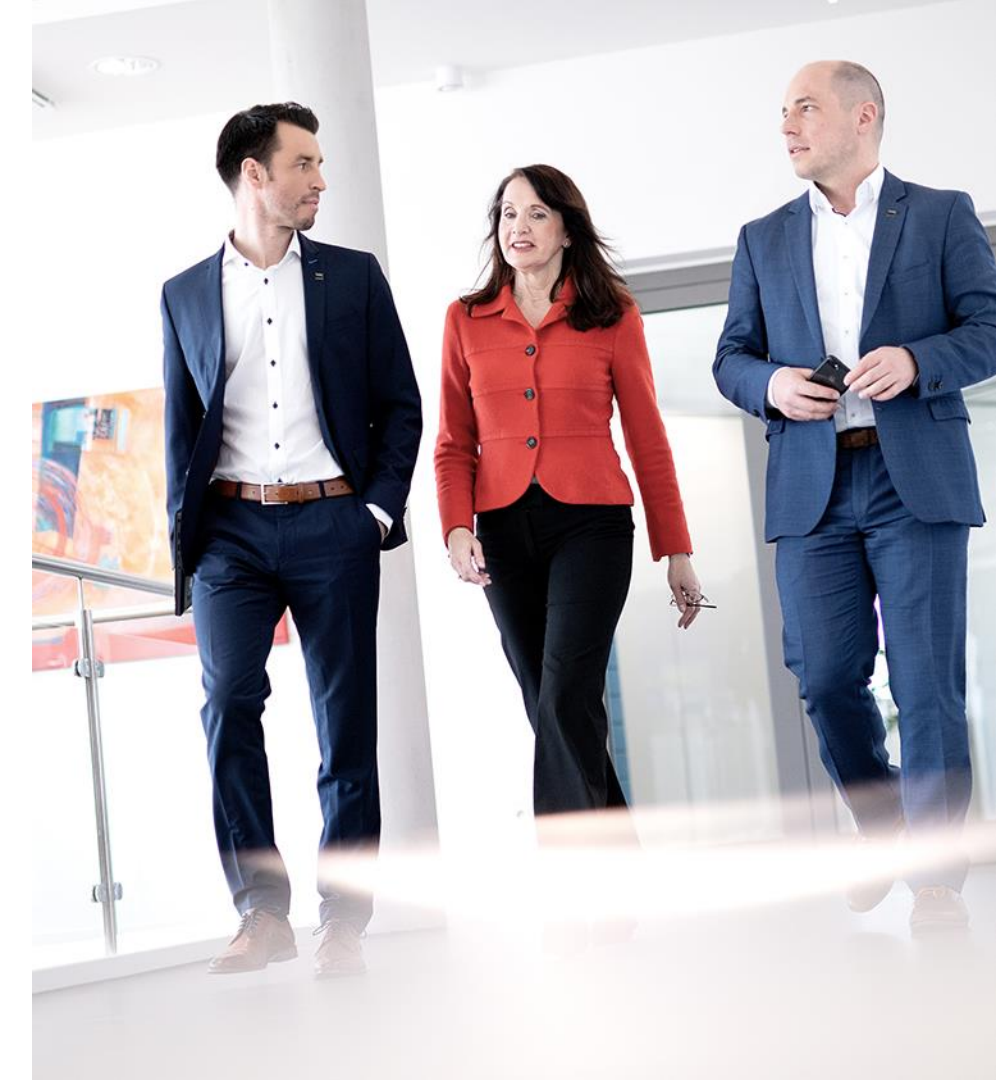

### Login Lieferantenportal

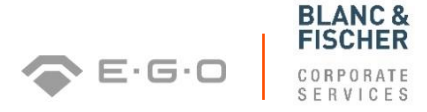

|   | SAP NetWeaver                                                       |
|---|---------------------------------------------------------------------|
| A | Benutzer: *<br>Kennwort: *<br>Sprache: Deutsch v                    |
|   | Barrierefreiheit<br>Anmelden<br>Kennwort ändern Kennwort vergessen? |
|   | Copyright © 2021 SAP SE. All rights reserved.                       |

Zur Anmeldung ins Lieferantenportal geben Sie bitte Ihren Benutzernamen und Ihr Kennwort ein und bestätigen mit Anmelden

### Login Lieferantenportal

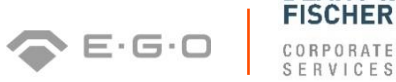

**BLANC &** 

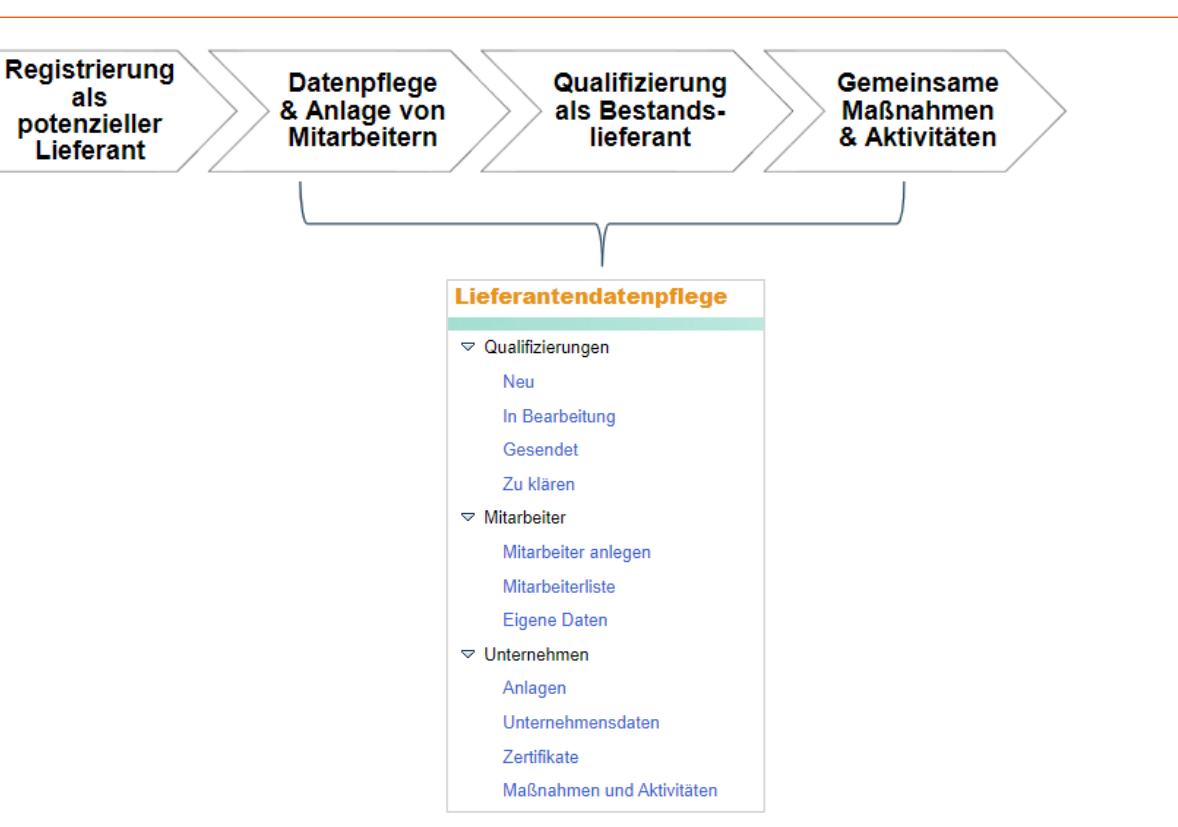

### Qualifizierungen - NEU (1/7)

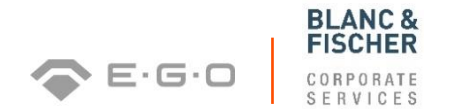

| <ul> <li>Qualifizierungen</li> <li>Unter "Neu" finden Sie die Liste mit den neuen, vom Einkäufer an Sie versendeten Qualifizierungsanfragen</li> </ul> |                       |             |            |        |
|----------------------------------------------------------------------------------------------------|-----------------------|-------------|------------|--------|
| Gesendet                                                                                                    |                       |             |            |        |
| Zu klären                                                                                                    |                       |             |            |        |
| Startseite > Liste der Qua                                                                                                    | lifizierungen<br>ngen |             |            |        |
| 2 Aktualisieren                                                                                                    |                       |             |            |        |
| Name                                                                                                    |                       | Angelegt am | Frist      | Status |
| Supplier Self Provided Info                                                                                                    | ormation              | 06.11.2014  | 07.11.2014 | Neu    |

- Die Frist gibt an, bis zu welchem Datum die Qualifizierungsanfrage beantwortet sein soll
- Einen Tag bevor die Frist zur Beantwortung der Qualifizierungsanfrage abläuft, erhält der Lieferant eine automatische Erinnerung per E-Mail
- Zur Beantwortung der Qualifizierungsanfrage diese einfach anklicken

### Qualifizierungen - NEU (2/7)

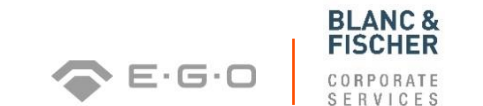

- Nachdem Sie die Qualifizierungsfrage geöffnet haben, folgen Sie den verschiedenen Fragebogenabschnitten und beantworten die Fragen
- Vergessen Sie nicht Ihre Antworten zu speichern
- Um Anlagen (z.B. einen Code of Conduct oder Zertifikate) hochzuladen, klicken Sie auf das folgende Symbol , durchsuchen Ihre Dateien und beenden den Vorgang mit "Zertifikat hochladen"

| Zertifikat hochladen                                    |                                    |
|---------------------------------------------------------|------------------------------------|
| Zertifikate : DIN EN ISO 14001                          |                                    |
| * Zertifikatsname:<br>Ausgestellt von:<br>* Gültig bis: | 1                                  |
|                                                         | Unbegrenzt gültig                  |
| Beschreibung:<br>Dateiname:                             | 2 Datei auswählen Keine ausgewählt |

### Qualifizierungen - NEU (3/7)

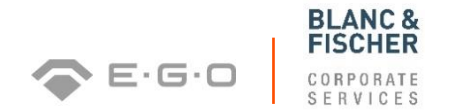

- Alle Dateitypen (bis zu 40 MB) sind zulässig, außer .MSG, .XLSM, .DOCM und .EXE
- Bei Zertifikaten geben Sie zusätzlich an, wer Ihr Zertifikat herausgegeben hat sowie die Gültigkeit des Zertifikats über die Kalenderfunktion
  - Image: Non-State Normalized Normalized Normalinterezed Normalized Normalized Normalized Normalized Normalized
- Eine Comment Box dient außerdem dazu manuelle Einträge vorzunehmen, falls dies erforderlich ist
- Schließlich stimmen Sie der Datenschutzerklärung zu, die über den blauen Link abgerufen werden kann und versenden Ihre Qualifizierungsantwort an den Einkäufer

### Qualifizierungen - NEU (4/7)

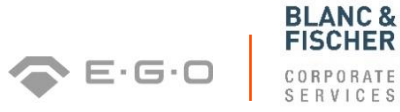

| urück Weiter A                        | nzeigen Sicher              | n Druckansicht<br>er Self Provided I | Schließen                       | Antv                        | vortstatus: Neu                 |                  |       |
|---------------------------------------|-----------------------------|--------------------------------------|---------------------------------|-----------------------------|---------------------------------|------------------|-------|
| Lieferant: Test GmbH & Co. KG         |                             |                                      |                                 | Ges                         | endet am: -                     | J14              |       |
| 1<br>Einführung                       | 2<br>General<br>Information | 3<br>Certified QM<br>System          | 4<br>Non-Certified<br>QM System | 5<br>Certified EM<br>System | 6<br>Non-Certified<br>EM System | 7 •<br>Logistics |       |
| nführung                              |                             |                                      |                                 |                             |                                 |                  | `<br> |
| Felder mit Stern s                    | ind Pflichtfelder           |                                      |                                 |                             |                                 |                  |       |
| )ie Fragebogen kö<br>Sprache: Deutsch | nnen in folgenden<br>1 💌    | n Sprachen beant                     | wortet werden:                  |                             |                                 |                  |       |
|                                       |                             |                                      |                                 |                             |                                 |                  |       |

### Qualifizierungen - NEU (5/7)

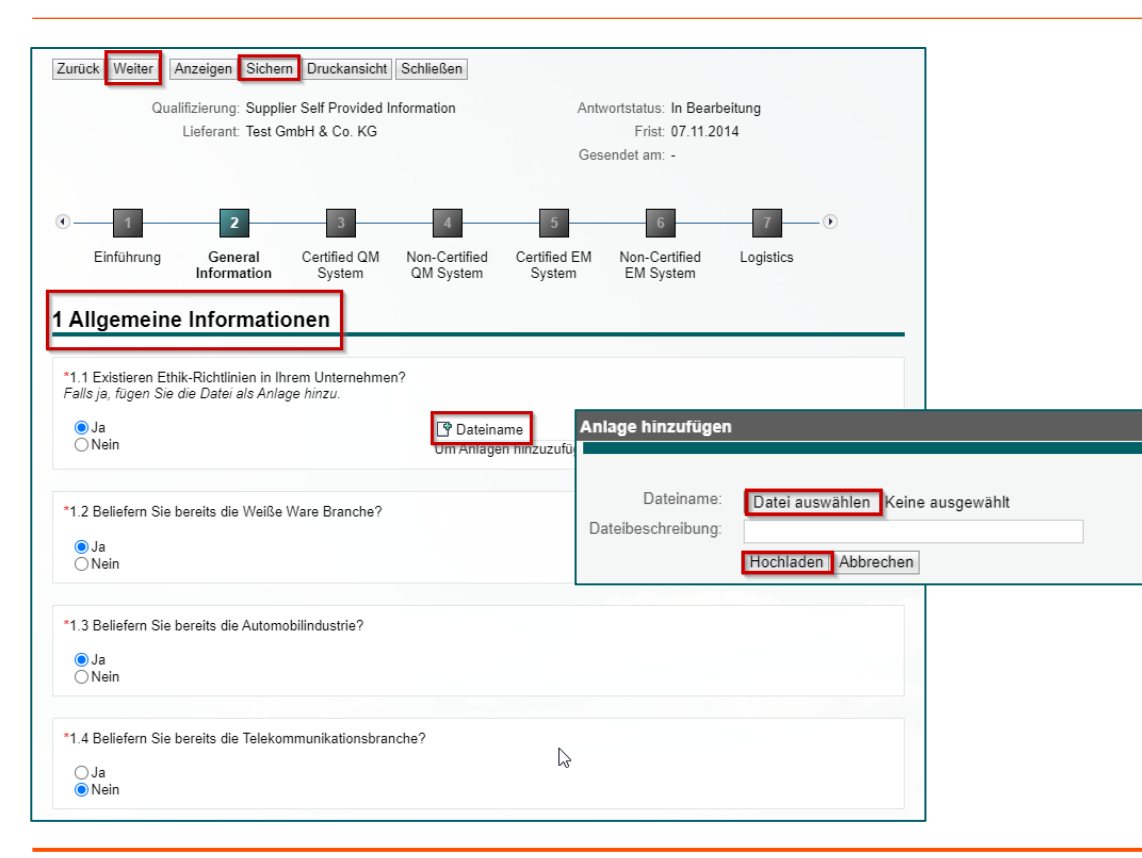

BLANC & FISCHER

CORPORATE SERVICES

### Qualifizierungen - NEU (6/7)

| Zurück Weiter                                                     | Anzeigen Siche                                     | rn Druckansicht                          | Schließen                                                      |                                  |                                                        |                                  |            |
|-------------------------------------------------------------------|----------------------------------------------------|------------------------------------------|----------------------------------------------------------------|----------------------------------|--------------------------------------------------------|----------------------------------|------------|
| Qua                                                               | alifizierung: Suppl<br>Lieferant: Test C           | ier Self Provided In<br>GmbH & Co. KG    | nformation                                                     | Antv                             | vortstatus: In Bearl<br>Frist: 07.11.20<br>endet am: - | beitung<br>014                   |            |
| 1     Einführung                                                  | General<br>Information                             | Certified QM<br>System                   | 4<br>Non-Certified<br>QM System                                | 5<br>Certified EM<br>System      | 6<br>Non-Certified<br>EM System                        | Logistics                        |            |
| 1.1 Existiert in Ihre<br>Ja<br>Nein<br>Keine Angabe               | em Unternehmen                                     | ein zertifiziertes Q                     | ualitätsmanageme                                               | ent System?                      |                                                        |                                  |            |
| 1.1.1 Sie haber                                                   | n Frage 1.1 mit "Ja                                | a" beantwortet. Bitt                     | te beantworten Sie                                             | e auch die abhän                 | gigen Fragen:                                          |                                  |            |
| 1.1.1.1 Besitzer<br>Falls ja, fügen S<br>Ja<br>Nein<br>Keine Anga | n Sie das Zertifika<br>Sie bitte das Zertif<br>abe | t DIN EN ISO 900<br>jikat als Anlage hin | 1?<br>zu.<br>Gültig bis:<br>Ausgestell<br>Pateina<br>Um Anlage | t von:<br>ame<br>n hinzuzufügen, | Unbegrenzt gr<br>Dateibeschreil<br>wählen Sie das Sy   | ültig<br>bung<br>mbol "Anlagen h | inzufügen" |

**BLANC &** FISCHER

CORPORATE SERVICES

### Qualifizierungen - NEU (7/7)

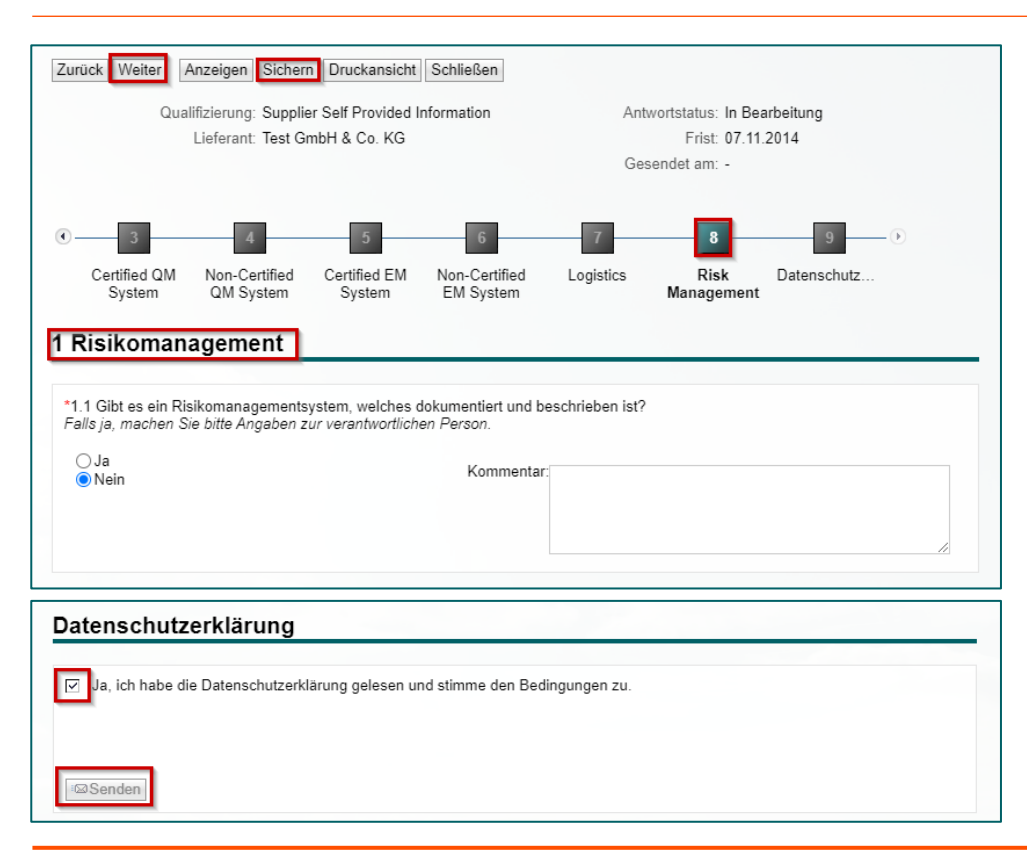

BLANC & FISCHER

11

### Qualifizierungen - IN BEARBEITUNG (1/1)

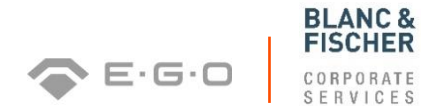

|  | Neu            |  |  |
|--|----------------|--|--|
|  | In Bearbeitung |  |  |
|  | Gesendet       |  |  |
|  | Zu klären      |  |  |

Unter "In Bearbeitung" befindet sich die Liste mit den Qualifizierungsanfragen, die noch nicht vollständig bearbeitet bzw. noch nicht als Qualifizierungsantwort versendet worden sind

| St | artseite > Liste der Qualifizierungen in Bearbeitung |             |            |                |
|----|------------------------------------------------------|-------------|------------|----------------|
|    | Liste der Qualifizierungen in Bearbeitung            |             |            |                |
|    | 2 Aktualisieren                                      |             |            |                |
| I  | Name                                                 | Angelegt am | Frist      | Status         |
| 1  | Supplier Self Provided Information                   | 24.07.2015  | 07.08.2015 | In Bearbeitung |

### Qualifizierungen – GESENDET (1/1)

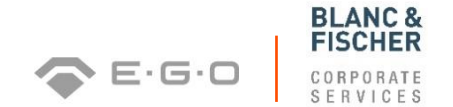

| Neu            |  |
|----------------|--|
| In Bearbeitung |  |
| Gesendet       |  |
| Zu klären      |  |

Sobald Sie Ihre Qualifizierungsantwort versendet haben, erscheint diese in der Liste der abgegebenen Qualifizierungen unter "Gesendet"

| Startseite > Liste der abgegebenen Qualifizierungen |             |            |          |
|-----------------------------------------------------|-------------|------------|----------|
| Liste der abgegebenen Qualifizierungen              |             |            |          |
| 2 Aktualisieren                                     |             |            |          |
| Name                                                | Gesendet am | Frist      | Status   |
| Supplier Self Provided Information                  | 25.08.2015  | 12.11.2014 | Gesendet |

### Qualifizierungen – ZU KLÄREN (1/1)

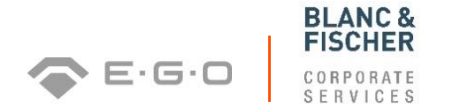

| Neu            |  |  |  |
|----------------|--|--|--|
| In Bearbeitung |  |  |  |
| Gesendet       |  |  |  |
| Zu klären      |  |  |  |
|                |  |  |  |

- Nachdem Sie Ihre Qualifizierungsantwort an den zuständigen Einkäufer versendet haben, wird diese entweder genehmigt, abgelehnt oder bei unvollständigen bzw. unklaren Antworten mit der Bitte um Klärung zurück gesendet
- Die Liste mit den Qualifizierungen, die mit der Bitte um Klärung zurück gesendet werden und von Seiten des Lieferanten nochmal zu überarbeiten sind, finden Sie unter "Zu klären"

### Qualifizierungen – ZU KLÄREN (2/2)

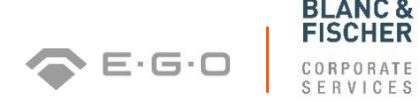

| Startseite > Liste zu klärender Qualifizierungen |                       |            |           |   |
|--------------------------------------------------|-----------------------|------------|-----------|---|
| Liste zu klärender Qualifizierungen              |                       |            |           | - |
| 2 Aktualisieren                                  |                       |            |           |   |
| Name                                             | Um Klärung gebeten am | Frist      | Status    | - |
| Supplier self provided information               | 06.08.2014            | 06.08.2014 | Zu klären |   |

- Sofern Sie die zurück gesendete Qualifizierungsantwort ausgewählt haben, können Sie die Nachricht des Einkäufers einsehen, den Qualifizierungs-Fragebogen überarbeiten und auf die Nachricht des Einkäufers antworten
- Danach speichern Sie Ihre Einträge, springen zur Datenschutzerklärung und gehen analog wie bei der ersten Versendung Ihrer Qualifizierungsantwort vor

### Mitarbeiter - MITARBEITER ANLEGEN (1/4)

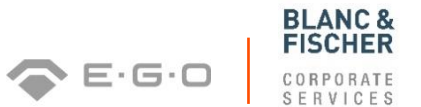

Mitarbeiter
 Mitarbeiter anlegen
 Mitarbeiterliste
 Eigene Daten

Um weitere Mitarbeiter anzulegen, machen Sie Angaben zu Ansprechpartner-details unter "Mitarbeiter anlegen" und beachten Sie die Pflichtfelder \*

#### Bestätigen Sie anschließend mit "Anlegen"

| Startseite > Mitarbeiter anlegen<br>Anlegen |   |
|---------------------------------------------|---|
| Ansprechpartnerdetails                      |   |
| * Anrede:                                   | ~ |
| * Vorname:                                  |   |
| * Nachname:                                 |   |
| * Funktion:                                 |   |
| * Abteilung:                                | ~ |
| * Sprache:                                  | ~ |
| * E-Mail:                                   |   |
| * Land: / * Telefonnummer: / Durchwahl:     | ~ |
| Land: / Faxnummer: / Durchwahl:             | ~ |
| Mobiltelefon:                               |   |

### Mitarbeiter - MITARBEITER ANLEGEN (2/4)

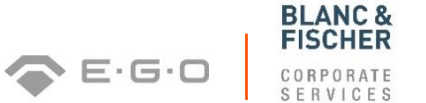

- Neu angelegte Mitarbeiter müssen zunächst vom zuständigen Einkäufer genehmigt werden
- Anschließend können Sie den neu angelegten Mitarbeitern Rollen und eine Benutzerkennung zuweisen

| Benutzerdetails      |                                          |                   |   |  |  |
|----------------------|------------------------------------------|-------------------|---|--|--|
| Benutzer:            |                                          |                   |   |  |  |
| Kennwort:            |                                          |                   |   |  |  |
| Kennwort bestätigen: |                                          |                   |   |  |  |
| Datumsformat:        |                                          | TT.MM.JJJJ        | ~ |  |  |
| Dezimalformat:       |                                          | 1.234.567,89      | ~ |  |  |
| Zeitzone:            |                                          | Mitteleuropa      | ~ |  |  |
| Rollen               |                                          |                   |   |  |  |
|                      | Rollenname                               |                   |   |  |  |
|                      | Lieferantenseite: Verwalter von Mitark   | peitern           |   |  |  |
|                      | Lieferantenseite: Qualifizierungsexperte |                   |   |  |  |
|                      | Lieferantenseite: Verwalter von Liefer   | antenstammdaten   |   |  |  |
| Benachrichtigungen   |                                          |                   |   |  |  |
|                      | E-Mail-Benachrichtigung                  |                   |   |  |  |
| <b>V</b>             | Benachrichtigung über Qualifizierung     | sanfrage          |   |  |  |
| V                    | Benachrichtigung über Änderung der       | Lieferantendaten  |   |  |  |
|                      | Benachrichtigung über Änderungen a       | m Ansprechpartner |   |  |  |
|                      | Benachrichtigung über Aufgabe            |                   |   |  |  |
|                      |                                          |                   |   |  |  |

### Mitarbeiter - MITARBEITER ANLEGEN (3/4)

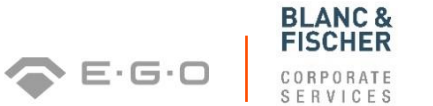

- Je nachdem welche Rollen Sie Ihren Mitarbeitern zuweisen, unterscheidet sich die Benutzeroberfläche des Lieferantenportals
- Für das hier gewählte Beispiel ist dem Mitarbeiter lediglich das Verwalten von weiteren Mitarbeitern zugeteilt worden, wie die folgende Benutzeroberfläche

erkennen lässt: 
Vitarbeiter
Mitarbeiter anlegen
Mitarbeiterliste
Eigene Daten

Die folgenden Rollen können für neu angelegte Mitarbeiter ausgewählt werden:

| Rollenname Lieferantenseite         | Tätigkeit                                       |
|-------------------------------------|-------------------------------------------------|
| Verwalter von Mitarbeitern          | Neue Mitarbeiter anlegen & verwalten            |
| Qualifizierungsexperte              | Beantwortung von Qualifizierungsanfragen        |
| Verwalter von Lieferantenstammdaten | Verwaltung & Änderung von Lieferantenstammdaten |

### Mitarbeiter - MITARBEITER ANLEGEN (4/4)

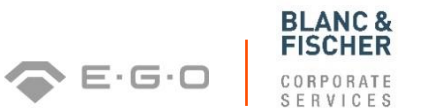

- Darüber hinaus können Sie festlegen, welche E-Mail Benachrichtigungen neu angelegte Mitarbeiter erhalten sollen
- Sofern neu angelegte Mitarbeiter nicht oder nur teilweise dazu berechtigt sind E-Mail Benachrichtigungen über Vorgänge im System zu erhalten, so werden diese an den ursprünglichen Administrator versendet
- > Zwischen den folgenden E-Mail Benachrichtigungen kann gewählt werden:

| E-Mail Benachrichtigungen                              | Beschreibung                                                                                  |
|--------------------------------------------------------|-----------------------------------------------------------------------------------------------|
| Benachrichtigung über neue Qualifizierungsanfrage      | E-Mail informiert über den Eingang einer neuen Qualifizierungsanfrage im<br>Lieferantenportal |
| Benachrichtigung über Änderung der Lieferantendaten    | E-Mail informiert über die Genehmigung oder Ablehnung der geänderten<br>Lieferantendaten      |
| Benachrichtigung über Änderungen am<br>Ansprechpartner | E-Mail informiert über die Genehmigung oder Ablehnung der geänderten<br>Ansprechpartner       |

### Mitarbeiter – **MITARBEITERLISTE (1/1)**

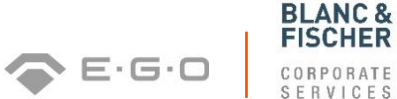

20

| $\bigtriangledown$ | Mitarbeiter         |
|--------------------|---------------------|
|                    | Mitarbeiter anlegen |
|                    | Mitarbeiterliste    |
|                    | Eigene Daten        |

Unter Mitarbeiterliste werden alle angelegten Mitarbeiter des Lieferanten aufgeführt

| Mitarbeiterliste |   |   |           |                         |              |                                   |  |  |  |  |
|------------------|---|---|-----------|-------------------------|--------------|-----------------------------------|--|--|--|--|
| Aktionen         |   |   | Status    | Mitarbeitername         | Benutzer     | E-Mail-Adresse                    |  |  |  |  |
|                  |   | Ē | Entsperrt | Frau Alexandra Adamovic | ALEX_ADAM    | slctest2@egoproducts.com          |  |  |  |  |
| <b>A</b>         | Î | Ē | Entsperrt | Frau Kitty Kaiser       | KITTY_KAISER | anna-lena.bolgert@egoproducts.com |  |  |  |  |
| 8                | Ĩ | Ē | Entsperrt | Herr Tim Schwarz        | TIM_SCHW     | slctest2@egoproducts.com          |  |  |  |  |

Mitarbeiter können über die folgenden Symbole gesperrt \_\_\_\_\_, entsperrt \_\_\_\_\_, gelöscht \_\_\_\_\_bzw. kopiert werden \_\_\_\_\_

### Mitarbeiter - EIGENE DATEN (1/2)

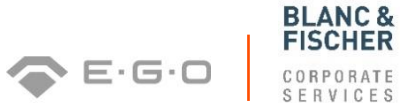

| $\bigtriangledown$ | Mitarbeiter         |
|--------------------|---------------------|
|                    | Mitarbeiter anlegen |
|                    | Mitarbeiterliste    |
|                    | Eigene Daten        |

- Unter Eigene Daten können die Ansprechpartnerdetails und Benutzerdetails der Mitarbeiter bearbeitet werden
- Bei mit einem roten Sternchen \* versehene Felder handelt es sich um Pflichtfelder
- Nachdem alle Daten gepflegt sind, können diese gesichert und angezeigt werden

Startseite > Mitarbeiterliste > Mitarbeiter anzeigen > Mitarbeiter bearbeiten Sichern Anzeigen

### Mitarbeiter – EIGENE DATEN (2/2)

| Startseite > Eigene Dater<br>Sichern Anzeigen | n                                          |                          |   |      |          |  |  |
|-----------------------------------------------|--------------------------------------------|--------------------------|---|------|----------|--|--|
| Ansprechpartnerdet                            | tails                                      |                          |   |      |          |  |  |
| * Anrede:                                     | _                                          | Frau                     | ~ |      | Your     |  |  |
| * Vorname:                                    |                                            |                          |   |      | Picture  |  |  |
| * Nachname:                                   |                                            |                          |   |      | Here     |  |  |
| * Funktion:                                   |                                            | Produktmanager           |   |      |          |  |  |
| * Abteilung:                                  |                                            | Fertigung V              |   |      |          |  |  |
| * Sprache:                                    |                                            | Englisch                 | ~ |      |          |  |  |
| * E-Mail:                                     |                                            | slctest2@egoproducts.com |   |      |          |  |  |
| * Land: / * Telefonnumme                      | er: / Durchwahl:                           | Deutschland              | ~ | 3245 | 16679977 |  |  |
| Land: / Faxnummer: / Du                       | urchwahl:                                  |                          | ~ |      |          |  |  |
| Mobiltelefon:                                 |                                            | 0174345945               |   |      |          |  |  |
|                                               |                                            |                          |   |      |          |  |  |
| Benutzerdetails                               |                                            |                          |   |      |          |  |  |
| Benutzer:                                     |                                            | kaiserb                  |   |      |          |  |  |
| Kennwort:                                     |                                            | •••••                    |   |      |          |  |  |
| Kennwort bestätigen:                          |                                            |                          |   |      |          |  |  |
| Datumsformat:                                 |                                            | TT.MM.JJJJ               | ~ |      |          |  |  |
| Dezimalformat:                                |                                            | 1.234.567.89             | ~ |      |          |  |  |
| Zeitzone:                                     |                                            | Mitteleuropa             | ~ |      |          |  |  |
| _                                             |                                            |                          |   |      |          |  |  |
| Rollen                                        | Dellegener                                 |                          |   |      |          |  |  |
|                                               | Rollenname                                 |                          |   |      |          |  |  |
|                                               | Leterantensele: Vervaller von Mitarbeitern |                          |   |      |          |  |  |
|                                               | Lieterantenseite: Qualifizierungsexp       | erte                     |   |      |          |  |  |
| ×                                             | Lieferantenseite: Verwalter von Liefe      | rantenstammdaten         |   |      |          |  |  |
| Benachrichtigungen                            |                                            |                          |   |      |          |  |  |
|                                               | E-Mail-Benachrichtigung                    |                          |   |      |          |  |  |
| $\checkmark$                                  | Benachrichtigung über Qualifizierun        | gsanfrage                |   |      |          |  |  |

### Unternehmen – ANLAGEN (1/1)

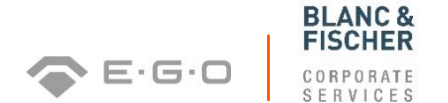

Unternehmen
 Anlagen
 Unternehmensdaten
 Zertifikate
 Maßnahmen und Aktivitäten

- Unter Anlagen können Sie Dateien hochladen, indem Sie Ihre Dateien durchsuchen und die Anlage hinzufügen
- Alle Dateitypen (bis zu 40 MB) sind erlaubt, außer .MSG, .XLSM, .DOCM und .EXE

|   | Starts | eite > Anlagen         |                                                   |            |                          |                       |                   |            |                               |
|---|--------|------------------------|---------------------------------------------------|------------|--------------------------|-----------------------|-------------------|------------|-------------------------------|
|   |        | iste der Anlagen       |                                                   |            |                          |                       |                   |            |                               |
| L | Bes    | chreibung:             |                                                   |            |                          |                       |                   |            |                               |
| L | Date   | einame:                | Datei auswählen Keine ausgewählt                  | Anlage hir | nzufügen                 |                       |                   |            |                               |
| L | * Or   | dnerauswahl:           |                                                   |            |                          |                       |                   |            |                               |
| L |        |                        |                                                   |            | -                        |                       |                   |            |                               |
| Т |        | Status                 | Name                                              |            | Beschreibung             | Hochgeladen von       | Hochgeladen am/um | Dateigröße | Ordner                        |
| L | Î      | Aktualisiert           | Lieferantenregistrierung.pdf                      |            | Code of Conduct          | Purchasing - No Reply |                   | 811 kB     | Code of Conduct               |
| L |        | Hochgeladen von Käufer | Blanco Questionnaire Attachments_user manual.docx |            | Finnanzinfo 432          |                       |                   | 678 kB     | Finanzinformation             |
| L |        | Hochgeladen von Käufer | Measures and Activities.pptx                      |            | Audit Report Oktober 432 |                       |                   | 513 kB     | Verträge - Konsignationslager |
| L |        | Hochgeladen von Käufer | Registration by the Purchaser & Replication.pptx  |            | Insurance Report         |                       |                   | 605 kB     | Versicherung                  |
| L |        | Hochgeladen von Käufer | TEST zpp_w380.xlsx                                |            | TEST                     | Anna-Lena Bolgert     |                   | 202 kB     | Business License              |

Audit report BW Reports für Lieferant Code of Conduct Compliance Guidline Konformitätserklärung Verträge - Zolllager Verträge - Konsignationslager Verträge - Loperationsvertrag Verträge - Liefervorschrift Verträge - Lahtmervertrag

- Über das Dropdownmenü legen Sie fest in welchem Ordner Sie Ihre Datei für den Einkäufer speichern wollen
- Geben Sie zusätzlich eine entsprechende Dateibeschreibung an

### Unternehmen – UNTERNEHMENSDATEN (1/2)

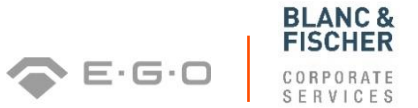

24

| ⊽ <b>(</b> | Internehmen               |
|------------|---------------------------|
|            | Anlagen                   |
|            | Unternehmensdaten         |
|            | Zertifikate               |
|            | Maßnahmen und Aktivitäten |
|            |                           |

Unter Unternehmensdaten können Sie Ihre allgemeine Lieferantendaten bearbeiten, wobei mit einem roten Sternchen \* versehene Felder Pflichtfelder darstellen

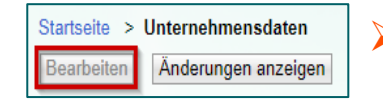

Nachdem Sie Ihre Lieferantendaten geändert haben, können Sie diese sichern und anzeigen lassen

| Startseite > Unternehmensdaten |          |  |  |  |  |  |
|--------------------------------|----------|--|--|--|--|--|
| Sichern                        | Anzeigen |  |  |  |  |  |

Bitte bestätigen Sie die Aktualität Ihrer Daten einmal im Jahr

### Unternehmen – UNTERNEHMENSDATEN (2/2)

| Startseite > Unternenmensdaten                   |                     |            |                   |       |      |            |                                              |     |      |
|--------------------------------------------------|---------------------|------------|-------------------|-------|------|------------|----------------------------------------------|-----|------|
| Bearbeiten Anderungen anzeigen                   |                     |            |                   |       |      |            |                                              |     |      |
| Nachrichten                                      |                     |            |                   |       |      |            |                                              |     |      |
| Informationen: Änderungen sind in Genehmigung:   | Bearbeitun          | g ist zurz | eit nicht möglich |       |      |            |                                              |     |      |
| Warnung: Bitte bestätigen Sie die Aktualität Ihr | er Daten ei         | inmal im . | Jahr.             |       |      |            |                                              |     |      |
|                                                  |                     |            |                   |       |      |            |                                              |     |      |
| Allgemeine Informationen zum Unternehmen         |                     |            |                   |       |      |            |                                              |     |      |
| Firmenname: *                                    | Test Gmb            | oH & Co.   | KG                |       |      |            |                                              | You |      |
| * Rechtsform:                                    | GmbH &              | Co. KG     |                   |       |      |            |                                              | Tou | logo |
| * Ust IDNr.:                                     | 14091123            | 3XXA       |                   |       |      |            |                                              | n   | ere  |
| Sprache: *                                       | Deutsch 🗸           |            |                   |       |      |            |                                              |     |      |
| * Homepage:                                      | www.newtestgmbh.com |            |                   |       |      |            |                                              |     |      |
| Währung:                                         | Europäischer Euro   |            |                   |       |      |            |                                              |     |      |
| D-U-N-S-Nummer:                                  | 99999999            | 99         |                   |       |      |            |                                              |     |      |
| Daten sind aktuell                               |                     |            |                   |       |      |            |                                              |     |      |
|                                                  |                     |            |                   |       |      |            |                                              |     |      |
| Adresse                                          |                     |            |                   |       |      |            |                                              |     |      |
| Land: *                                          | Ob lla              |            |                   |       |      |            |                                              |     |      |
| * Ort: / Postleitzahl: *                         | Chile               |            |                   | 75020 |      |            | Deetfach                                     |     |      |
| Hausnummer: / * Straße:                          | 42                  | 3          | Origination R a   | 15020 |      |            | Postach.                                     |     |      |
| Straße 2                                         | 45                  |            | Grunstraise       |       |      |            | Anderes Land:<br>Andere Stadt: Postleitzahl: |     |      |
| Citabo 2.                                        |                     |            |                   |       |      |            | Particle Galac. 1 Ustrenzam.                 |     |      |
|                                                  |                     |            |                   |       |      |            | r usuach unne Nummer.                        |     |      |
| Kommunikation                                    |                     |            |                   |       |      |            |                                              |     |      |
| Kommunikation                                    |                     |            |                   |       |      |            |                                              |     |      |
| Telefonnummer                                    |                     | Durchwahl  |                   |       | Land |            | Standardnumm                                 | er  |      |
| 3492                                             |                     | 246233     | 7777              |       |      | Deutschlan | d                                            |     |      |
| Neue Zeile                                       |                     |            |                   |       |      |            |                                              |     |      |

**BLANC &** FISCHER

25

### Unternehmen – ZERTIFIKATE (1/2)

| ▽ Unternehmen                    |                                      |            |                    |        |        |
|----------------------------------|--------------------------------------|------------|--------------------|--------|--------|
| Anlagen                          | Startseite > Zertifikate             |            |                    |        |        |
| Unternehmensdaten<br>Zertifikate | Zertifikate                          |            |                    |        |        |
| Maßnahman und Aktivitätan        | Zertifikat                           | Gültig bis | Läuft ab in        | Status | Aktion |
| washannen und Aktivitäten        | DIN EN ISO 14001<br>Umweltmanagement | 08.07.2016 | Bereits abgelaufen | •      | ſ      |

- Laden Sie Zertifikate über das folgende Symbol <sup>1</sup> in die entsprechende Zertifikatskategorie (Umweltmanagement bzw. Qualitätsmanagement) hoch
- Alle Dateitypen (bis zu 40 MB) sind erlaubt, außer .MSG, .XLSM, .DOCM und .EXE
- Auch Zertifikate, die Sie im Rahmen der Lieferantenqualifizierung hochladen, stehen in dieser Ansicht zur Verfügung
- Der Status Ihrer Zertifikate zeigt an, ob diese bereits abgelaufen sind oder noch aktuell sind

26

E.G.C

### Unternehmen – ZERTIFIKATE (2/2)

| Startseite > Zertifikate > Zertifikat hochladen                                     |                                  |  |
|-------------------------------------------------------------------------------------|----------------------------------|--|
| Zertifikate : DIN EN ISO 14001                                                      |                                  |  |
| <ul> <li>Zertifikatsname:</li> <li>Ausgestellt von:</li> <li>Gültig bis:</li> </ul> | Kommentar:                       |  |
| Beschreibung:<br>Dateiname:                                                         | Datei auswählen Keine ausgewählt |  |

- Durchsuchen Sie Ihre Dateien nach dem entsprechenden Zertifikat und laden Sie dieses über den Button "Zertifikat hochladen" hoch
- Geben Sie ebenso den Namen und die Gültigkeit des Zertifikats an, wobei letzteres über das Symbol in mit der Kalenderfunktion erfolgt
- Einen Tag bevor die Gültigkeit Ihrer Zertifikate abläuft, werden Sie über ein automatisches Erinnerungssystem per E-Mail dazu aufgefordert die Zertifikate zu erneuern

BI ANC

E.G.C

### Unternehmen – MASSNAHMEN & AKTIVITÄTEN (1/2) 💎 🗉 🖙 🗆

Unternehmen
 Anlagen
 Unternehmensdaten
 Zertifikate
 Maßnahmen und Aktivitäten

- Gemeinsame Maßnahmen und Aktivitäten unterstützen die Kommunikation und Aufgabenverteilung zwischen Lieferanten und Einkäufern
- Maßnahmen und Aktivitäten werden durch die verantwortlichen Einkäufer definiert bzw. angelegt
- Jeder Maßnahme können mehrere Aktivitäten zugeordnet werden, wobei diese anschließend durch den Lieferanten bearbeitet werden
- Aktivitäten stellen einzelne Aufgaben dar, die zur Erfüllung einer Maßnahme unternommen werden
- Zudem können projektbezogene Anlagen hochgeladen werden, wobei alle Dateitypen bis zu 40 MB zulässig sind, außer .MSG, .XLSM, .DOCM und .EXE

>

BLANC & FISCHER

29

### Unternehmen – MASSNAHMEN & AKTIVITÄTEN (2/2) 🗇 E·G·D

| _      |
|--------|
|        |
|        |
|        |
|        |
|        |
| $\leq$ |
|        |
|        |
|        |
|        |
|        |